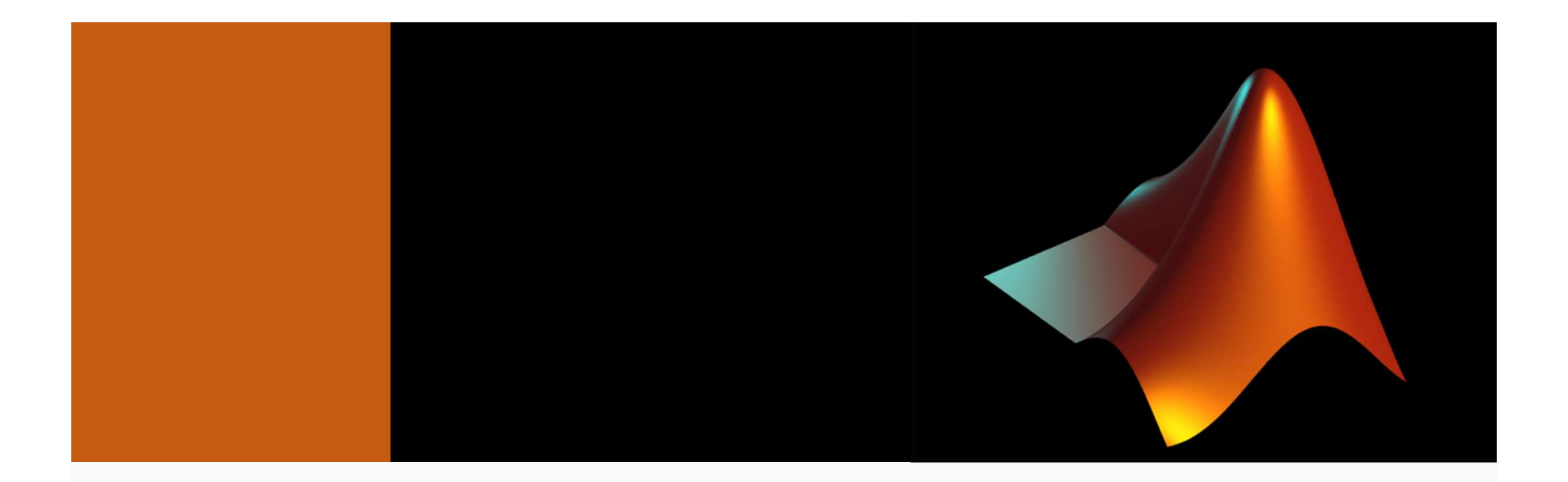

# Week 2: Matrices and programming in MATLAB

MCDB-BCHM 4312-5312

2019-09-06

Given

$$R = [1, 1, 2, 3, 5, 8, 13]$$

Which of the following commands will return

result = 
$$[3, 5, 8]$$

Given the following

$$A = [1; 2; 3]$$
  
 $B = [4; 5; 6]$ 

Which of the following commands will return

a) 
$$C = [A B]$$

b) 
$$C = (A; B)$$

$$c) C = A + B$$

$$R = [1, 2, 3, 4]$$

Which TWO commands below will give an error?

Given the following

$$A = [1; 2; 3]$$
$$B = [4; 5; 6]$$

Which of the following commands will return C = [1 4; 2 5; 3 6]?

b) C = (A; B)

$$c) C = A + B$$

### Learning goals

- Matrices (continued from last week)
  - Size and number of elements
  - Indexing a sub-matrix
  - Performing matrix arithmetic operations
  - Performing element-wise operations
- Programming in MATLAB
  - Writing and running ("executing") a script
  - Commenting your code

### Matrix size

Matrix size is defined as

Number of rows by Number of columns

To get the size of a matrix use function size()

Example:

$$M = \begin{bmatrix} 10 & 3 & 5 \\ 8 & 6 & 3 \\ 1 & 2 & 1 \end{bmatrix}$$
  
>> size(M)

= [3, 2] ("3-by-2 matrix")

### Number of elements

- To count the number of elements in a matrix, use numel()
- Example:

>> numel(M)

numel = number of rows x number of columns

### Order of matrix dimensions in MATLAB

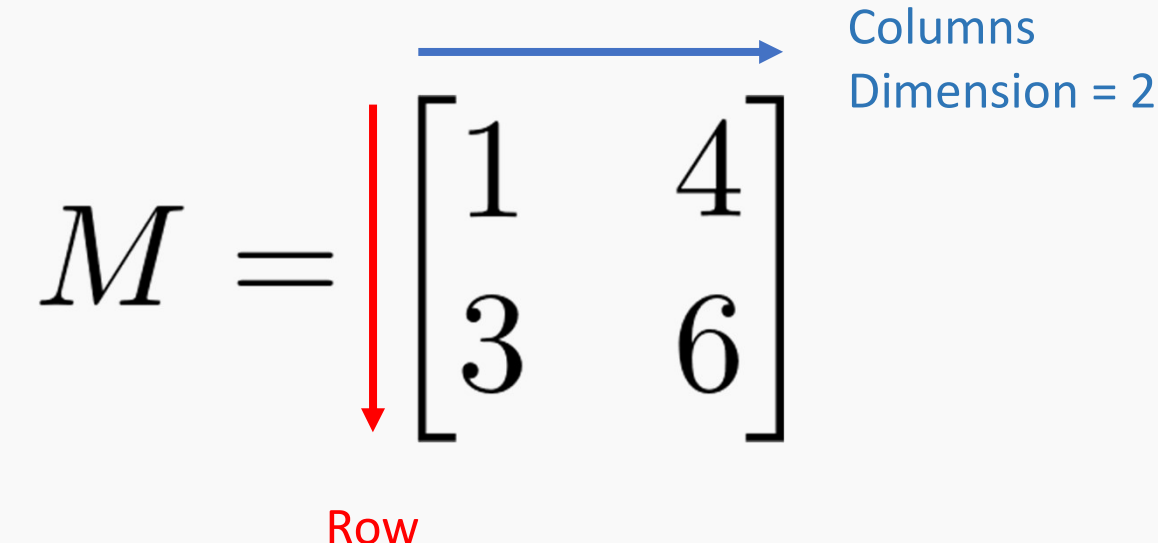

Dimension = 1

The order of dimensions is defined in MATLAB (a.k.a. you just need to know this)

#### **Subscripts**

$$M = \begin{bmatrix} 1 & 4 \\ 3 & 6 \end{bmatrix}$$

# $M_{i,j} = M_{ij} = M(i,j) = i$ -th row, *j*-th column

Example: Corresponding MATLAB syntax:

M<sub>11</sub> >> M(1, 1)

M<sub>21</sub> >> M(2, 1)

Modifying elements in a matrix

$$M = \begin{bmatrix} 10 & 3 & 5 \\ 8 & 6 & 3 \\ 1 & 2 & 1 \end{bmatrix}$$

How would you replace the element 5 above with the value 9?

### Indexing a range of elements

How would you retrieve just the first row of the matrix below?

$$M = \begin{bmatrix} 10 & 3 & 5 \\ 8 & 6 & 3 \\ 1 & 2 & 1 \end{bmatrix}$$

### The colon operator = all elements in dimension

The colon operator on its own specifies <u>ALL ELEMENTS</u> in that dimension

An alternative way of getting just the first row

$$M = \begin{bmatrix} 10 & 3 & 5 \\ 8 & 6 & 3 \\ 1 & 2 & 1 \end{bmatrix}$$

#### More examples of indexing

$$M = \begin{bmatrix} 10 & 3 & 5 \\ 8 & 6 & 3 \\ 1 & 2 & 1 \end{bmatrix}$$

- What is the command to retrieve the first column instead?
   M(:, 1)
- What is the command to retrieve the first TWO rows?
   M(1:2, :)
- What is the command to retrieve the LAST two rows?

M(2:3, :) or M(end - 1:end, :)

\*The second command works no matter matrix size

#### Modifying multiple elements in a matrix

$$M = \begin{bmatrix} 10 & 3 & 5 \\ 8 & 6 & 3 \\ 1 & 2 & 1 \end{bmatrix}$$

What is the command to replace row 1 with the following vector?

$$r = \begin{bmatrix} 5, 4, 3 \end{bmatrix}$$

>> M(1, :) = r

• Note: The sizes must match during reassignment

r = [5, 4, 3, 2] will cause an error

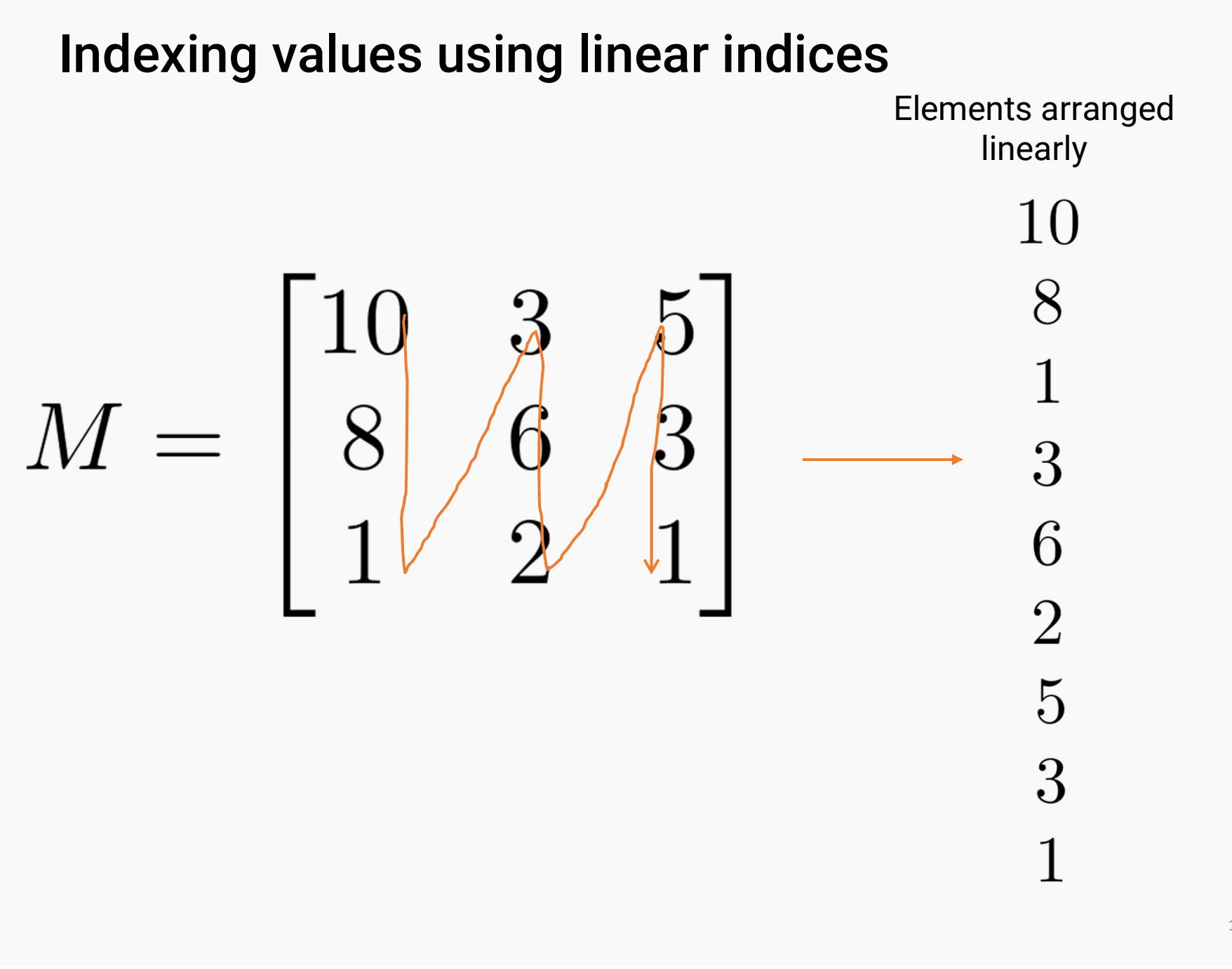

$$M = \begin{bmatrix} 10 & 3 & 5 \\ 8 & 6 & 3 \\ 1 & 2 & 1 \end{bmatrix}$$

What is the linear index of M(2, 2)?

$$M = \begin{bmatrix} 10 & 3 & 5 \\ 8 & 6 & 3 \\ 1 & 2 & 1 \end{bmatrix}$$

What is the value of M(8)?

$$M = \begin{bmatrix} 10 & 3 & 5 \\ 8 & 6 & 3 \\ 1 & 2 & 1 \end{bmatrix}$$

What is the output of the command M(end)?

a) 1 b) 5 c) 3

d) Nothing. An error occurs

$$M = \begin{bmatrix} 10 & 3 & 5 \\ 8 & 6 & 3 \\ 1 & 2 & 1 \end{bmatrix}$$

What is the value of M(1:4)?

Indexing multiple elements of a matrix linearly combines the output into a row vector

### Mean of matrix values

$$M = \begin{bmatrix} 10 & 3 & 5 \\ 8 & 6 & 3 \\ 1 & 2 & 1 \end{bmatrix}$$

Compute the mean of all numbers in M using the function mean()
>> mean(M)

```
ans =
6.3333 3.6667 3.0000
Computes the mean of <u>each row</u>
```

#### Mean of matrix values

$$M = \begin{bmatrix} 10 & 3 & 5 \\ 8 & 6 & 3 \\ 1 & 2 & 1 \end{bmatrix}$$

Compute the mean of all numbers in M using the function mean()

Computes the mean of every element in M

### Summary

- Declaring matrices
- The order of dimensions
- Getting the size of a matrix
- Retrieving elements using matrix notation and linear indexing

### Arithmetic operations on matrices

Two types of operations:

- 1. Matrix and scalar (number) scalar operation
- 2. Matrix and matrix matrix operation

We will look at examples for both for each operator

### Addition and subtraction

Matrix and scalar

$$C = \begin{bmatrix} 1 & 2 \\ 3 & 4 \end{bmatrix} + 2 = \begin{bmatrix} 3 & 4 \\ 5 & 6 \end{bmatrix}$$

## >> C = [1, 2; 3, 4] + 2

### Addition and subtraction

Matrix and matrix

$$C = \begin{bmatrix} 1 & 2 \\ 3 & 4 \end{bmatrix} + \begin{bmatrix} 2 & 1 \\ 1 & 2 \end{bmatrix} = \begin{bmatrix} 3 & 3 \\ 4 & 6 \end{bmatrix}$$
  
>> A = [1, 2; 3, 4]  
>> B = [2, 1; 1, 2]

$$>> C = A + B$$

#### **Quick caveat**

Matrix and matrix

>> A = [1, 2; 3, 4]
>> B = [2, 1; 1, 2; 3, 4]
>> C = A + B

Matrix dimensions must agree.

Matrices must have the same size

$$C = \begin{bmatrix} 1 & 2 \\ 3 & 4 \end{bmatrix} + \begin{bmatrix} 2 & 1 \\ 1 & 2 \\ 3 & 4 \end{bmatrix} = \text{operation undefined}$$

### **Multiplication**

• Matrix and scalar

$$C = \begin{bmatrix} 1 & 2 \\ 3 & 4 \end{bmatrix} \times 2 = \begin{bmatrix} 2 & 4 \\ 6 & 8 \end{bmatrix}$$
  
>> A = [1, 2; 3, 4]  
>> B = 2  
>> C = A \* B

## Multiplication

Matrix and matrix

$$C = \begin{bmatrix} 1 & 2 \\ 3 & 4 \end{bmatrix} \times \begin{bmatrix} 2 & 2 \\ 2 & 2 \end{bmatrix}$$

### **Multiplication**

Matrix and matrix

Matrix multiplication (Linear algebra)

#### **Element-wise multiplication**

• To multiply the elements from each matrix, use the element-wise multiplication operator (.\*)

$$>> C = A \cdot B$$

$$C = \begin{bmatrix} 1 & 2 \\ 3 & 4 \end{bmatrix} \cdot * \begin{bmatrix} 2 & 2 \\ 2 & 2 \end{bmatrix} = \begin{bmatrix} 2 & 4 \\ 6 & 8 \end{bmatrix}$$

Also known as array multiplication

### Division

Matrix and scalar

>> A = [1, 2; 3, 4]  
>> B = 2  
>> C = A / B  

$$C = \begin{bmatrix} 1 & 2 \\ 3 & 4 \end{bmatrix} \div 2 = \begin{bmatrix} 0.5 & 1 \\ 1.5 & 2 \end{bmatrix}$$

32

### Division

Matrix and matrix

Linear algebra matrix division:

>> A = [1, 2; 3, 4]
>> B = [2, 2; 2, 2]
>> C = A / B

AB = C $A = CB^{-1}$ 

B<sup>-1</sup> = inverse matrix

Warning: Matrix is close to singular or badly scaled. Results may be inaccurate. RCOND = 4.432558e-17.

C =

1.0e+15 \* -2.8200 2.8200 -2.8200 2.8200

### **Element-wise division**

$$C = \begin{bmatrix} 1 & 2 \\ 3 & 4 \end{bmatrix} \cdot \begin{bmatrix} 2 & 2 \\ 2 & 2 \end{bmatrix} = \begin{bmatrix} 0.5 & 1 \\ 1.5 & 2 \end{bmatrix}$$

# >> C = A . / B

#### Power

>> A = [1, 2, 3, 4] >> A ^ 2

What is the output of the command above?

$$A \wedge 2 = A * A$$
 (A matrix operation)

What is the command if we want the square of each element in A instead?

### Programming in MATLAB

- Code in MATLAB are written in plain text and saved with the extension **.m** (they are also often called m-files)
- Two types of m-files:
  - Scripts
  - Functions we will look at this in another lecture
- Scripts contain lines of commands (basically, copy and paste from the command window)

### Creating a script

Two ways to create a script:

1. Click on New Script

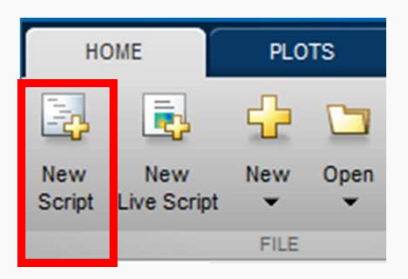

2. Using the function edit <scriptname>

Example:

>> edit myNewScript.m

The script will be created in the current directory

- Restrictions on script names are similar to variable names
  - Filenames must start with a letter
  - Cannot have operators (letters, numbers and underscores only)

### The Editor window

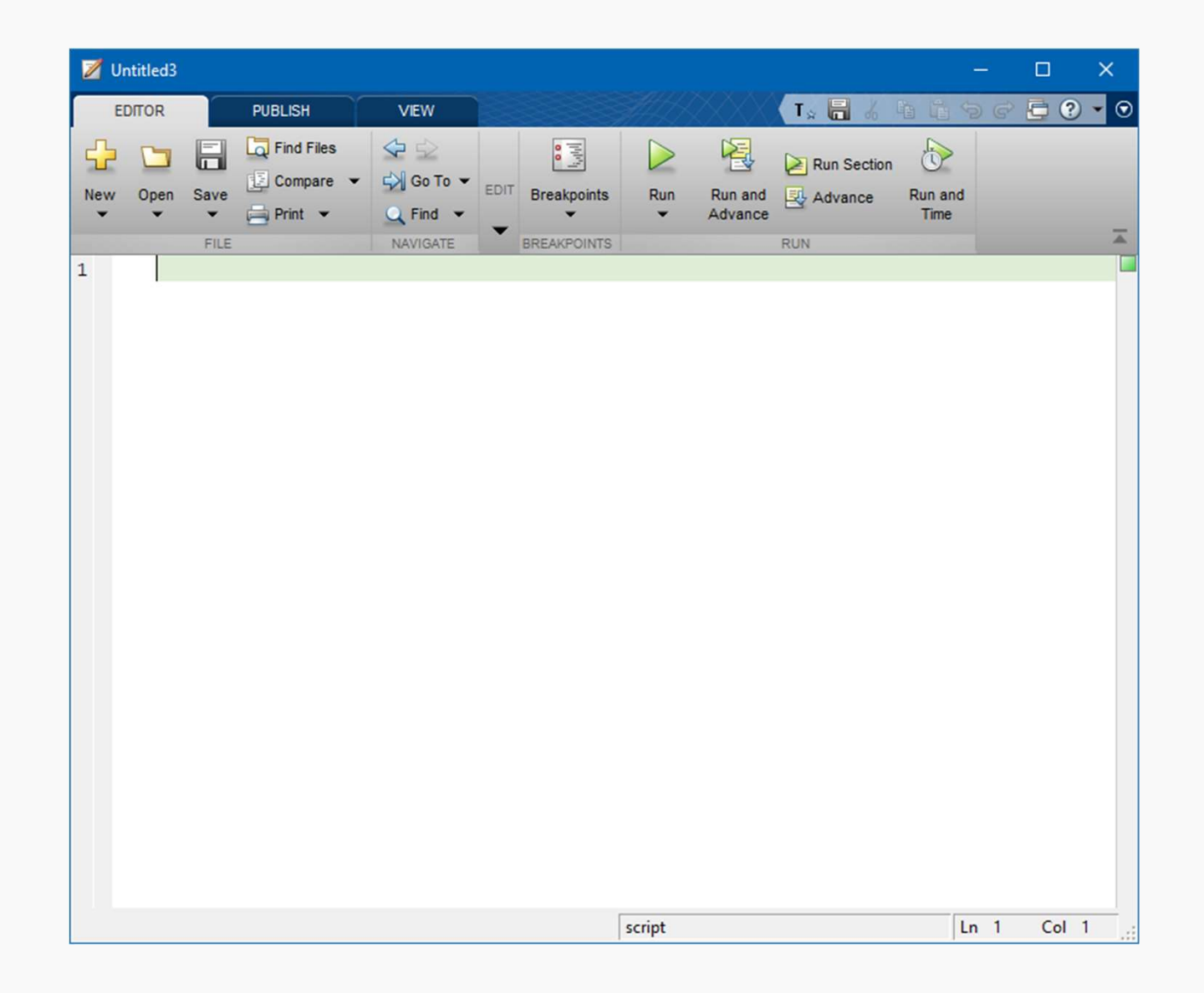

38

### Two ways to run ("call") a script

1. Click the **Run** button in the Editor window

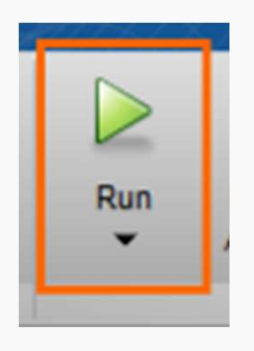

2. Type the script name (without the .m) in the Command Window

>> calcarea

 Your file must be in the MATLAB search path – the easiest way is to have it in the current working directory

### **Commenting your code**

- Comments are lines of code that are not executed by MATLAB
- Comments in MATLAB start with a percent sign (%)
- Examples:

height = 10; % Everything after is ignored
width = 20; % meters

```
%Compute the area
area = height * width;
```

Whitespace is free – please use it!

### Suppressing the output from assignments

Notice that whenever you assign a variable, MATLAB will print its value

```
>> width = 10
width =
3
```

• You can suppress this output by adding a semicolon (;) at the end of the command

>> width = 10;

• This becomes useful when running multiple lines of code

### Exercise

Write a script called calcarea.m to compute the area of the rectangle below.

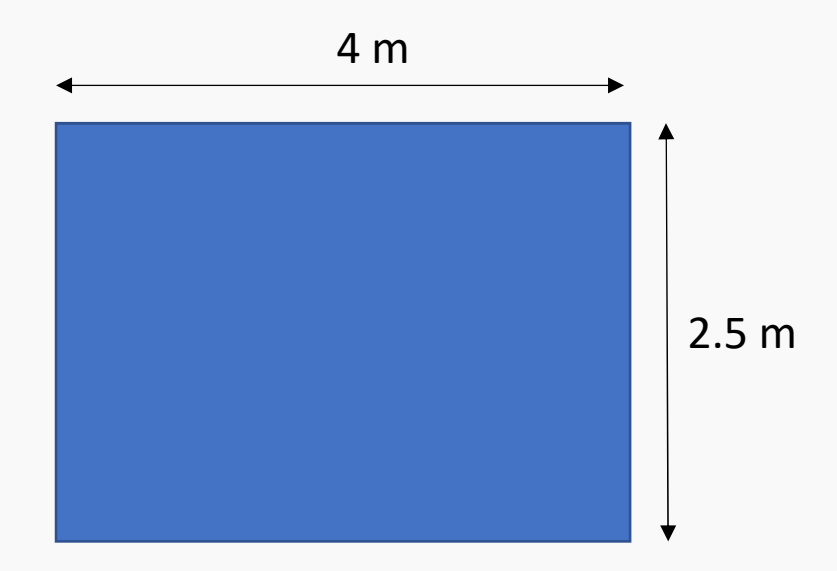

- Defining values (e.g. height and width) as variables will make it easier to remember what they are
- It is usually a good idea to start your script by clearing existing variables
- Also generally want to suppress output after each line

### Summary

- Matrices (continued from last week)
  - Size and number of elements
  - Indexing a sub-matrix
  - Performing matrix arithmetic operations
  - Performing element-wise operations
- Programming in MATLAB
  - Writing and running ("executing") a script
  - Commenting your code